<u>「申請状況レポート」について</u>

確認していただける情報が増えました。

利用できる権限:県連盟、地区

メニューの場所:サイドメニュー「加盟登録申請管理」→「申請状況レポート」

1. レポートの見方・使い方

一つの組織で、継続申請・追加申請がそれぞれ表示されるほか、非加盟員の申請があればその状況 も表示されます(複数申請があれば、その分すべて表示されます)。

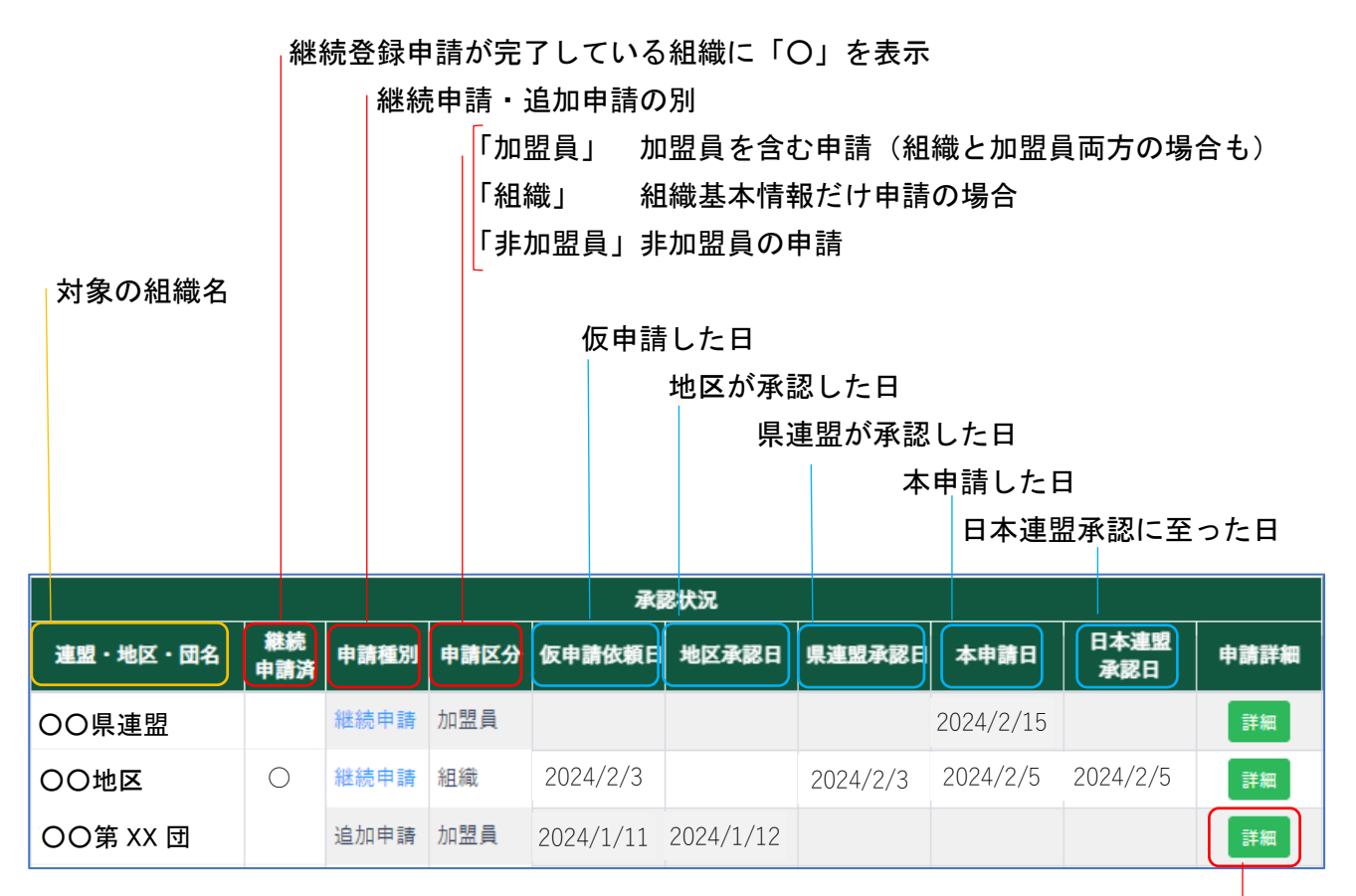

申請内容を確認できます(非加盟員の申請も)

※本申請日に日付が入っていて日本連盟承認に至っていない場合は、入金待ちや警告による問い合わせが必 要なケースです

例)非加盟員を複数申請中の場合

| OO第 XX 団 |  | 追加申請 | 加盟員  | 2023/07/24 | 2023/07/24 | 2023/07/24 | 2023/07/26 | 詳細 |
|----------|--|------|------|------------|------------|------------|------------|----|
|          |  | 追加申請 | 非加盟員 |            |            | 2024/2/28  |            | 詳細 |
|          |  | 追加申請 | 非加盟員 |            |            | 2024/3/3   |            | 詳細 |
|          |  |      |      |            |            |            |            |    |

| 申請中の情報はすべて表示

直近の追加申請(加盟員)を表示

例)次年度継続登録で加盟員と非加盟員を同時に申請している場合

|  | 追加申請     | 加盟員  | 2023/06/01 |          | 2023/06/12 | 2023/06/13 | 2023/06/13 | 詳細 |    |
|--|----------|------|------------|----------|------------|------------|------------|----|----|
|  | OO第 XX 団 | 継続申請 | 加盟員        | 2024/1/8 | 2024/1/15  | 2024/1/20  |            |    | 詳細 |
|  |          | 継続申請 | 非加盟員       |          |            |            | 2024/1/8   |    | 詳細 |

※その年度の初めての申請に非加盟員も含まれている場合は、団本体の申請完了を待ってから承認されます

## 2. 検索メニュー

| 検索項目を開く ∨ をクリックして以下の検索項目を開いて適宜条件を選択し「検索」ボタンク リックすることで結果を画面表示でき、表示後「ファイル出力」ボタンクリックで Excel データと してダウンロードすることができます。

| 連盟  | 北海道         | ~         | 地区       | -    | ~     | 団 |          | •           |
|-----|-------------|-----------|----------|------|-------|---|----------|-------------|
| 申請種 | 別 🖌 追加 🔽 継続 | I         |          | 継続申請 | □ 未申請 |   | 非加盟員の申請  | □ 非表示       |
| 空欄チ | ェック 本申請日が空格 | N 🗌 🗆 日本道 | [盟承認日が空欄 |      |       |   | ┣ ファイル出力 | <b>Q</b> 検索 |

- ・地区欄・団欄 それぞれを指定し絞れます
- ・申請種別欄 追加・継続の別で絞れます
- ・継続申請欄 継続登録が未了の組織に絞れます
- ・非加盟員の申請

「非表示」にチェックとすると、加盟員の申請だけに絞り表示できます

・空欄チェック

「本申請日が空欄」にチェックすると、仮申請中の組織に絞り表示できます

「日本連盟承認日が空欄」にチェックすると、本申請したが申請が完了していない組織に絞り表 示できます(何らかの理由=入金待ちや警告付きの申請等で保留になっている場合など)